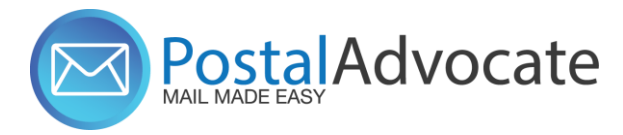

**RAYMOND JAMES** 

# **PitneyShip™ Pro Training**

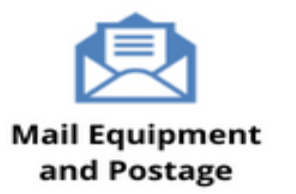

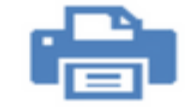

Home and Small Office Mail

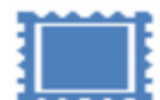

USPS® Permit Accounts

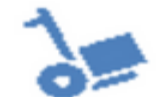

Outsourced Mail Services

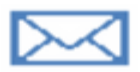

Expedited Document and Parcel Shipping

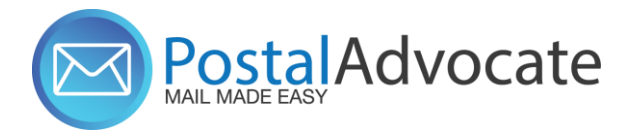

# What is PitneyShip<sup>™</sup> Pro?

PitneyShip<sup>™</sup> Pro is a cloud-based solution that scales easily across your organization, allowing employees to create carrier shipping labels and print postage regardless of location. Real-time data provides better insights and visibility into your shipping activity, helping you save time and money on every package you send.

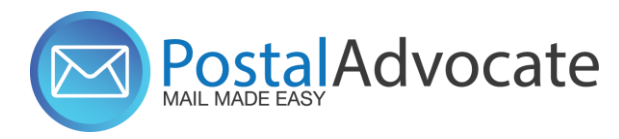

# **Table of Contents**

- How to Log In to PitneyShip<sup>™</sup> Pro
- Internal Raymond James Support
- How to be added to the Pitney Ship Pro AD group for Single Sign On
- Ordering Supplies
- How to Ship a Package (Create a Shipping Label)
- How to See Shipping & Postage History
- How to track a shipment
- How to re-print a shipping label
- How to create a return label
- How to request a refund for shipments or stamps
- How to send certified mail
- How to Print Stamps
- How to Align the Printer correctly to print stamps

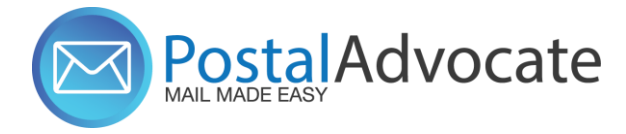

# How to Log In to PB Ship Pro

### You can log in to PB Ship Pro by either:

1. Link to the Application - <a href="https://sendpro360.pitneybowes.com">https://sendpro360.pitneybowes.com</a> (This should work with Single Sign-On) – If it asks you for a username and password, you may not be set up properly. Please submit a case through our portal below to make sure your credentials are entered properly.

RUADVISOR

MY CLIENTS

MY PRACTICE

MY INVESTMENTS

2. Go to RJ Advisor Access

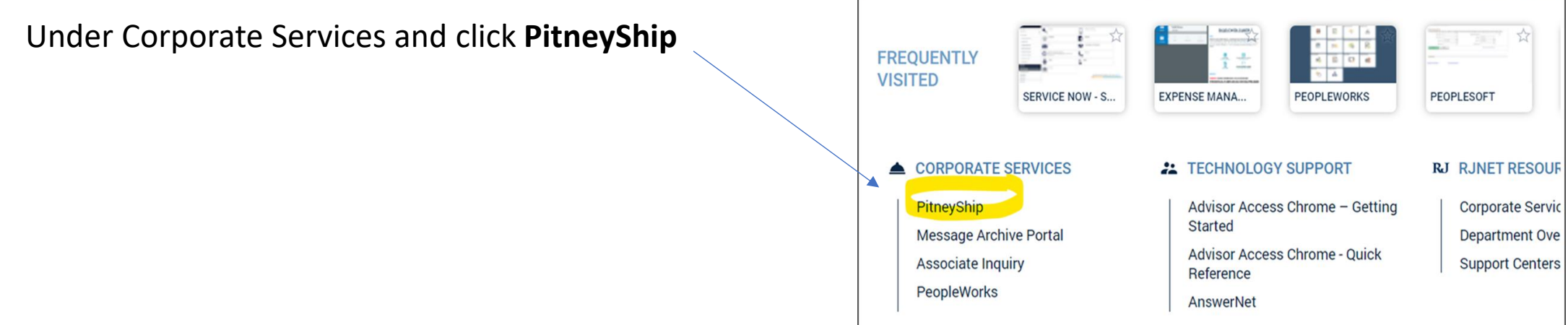

• Internal Raymond James Support – link to submit a case is:

https://www.postaladvocate.net/index.php?/landingpage/raymondjames

• Select the kind of support you need, enter the information on the right and then hit submit. A case will be created, you will get an email confirming the case number, and Postal Advocate will get back to you within 4 hours.

TRADING

PLANNING

SUPPORT

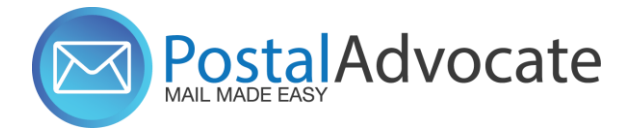

# **Case Submission**

| RAYMOND James Financial Inc. Postal Advocate Shipping & Mail Case Portal.                                                                    |                                                 |                                             |                 |                  |               |
|----------------------------------------------------------------------------------------------------|-------------------------------------------------|---------------------------------------------|-----------------|------------------|---------------|
| PLEASE READ CAREFULLY AND FOLLOW THE PROMPTS TO AVOID DELAYS                                                                                 |                                                 |                                             |                 |                  |               |
| This is an electronic form                                                                                                    |                                                 |                                             |                 |                  | RAYMOND JAMES |
| Once you hit submit, you will receive an email communication providing you with a Case # and details for being contacted by Postal Advocate. |                                                 |                                             |                 |                  |               |
| *Mandatory fields                                                                                                    | 1                                               |                                             |                 |                  |               |
| What Kind of Support Do you Need *                                                                                                    | General Information To Get Started              |                                             |                 |                  |               |
| Please Select                                                                                                    | Company Name                                    |                                             |                 |                  |               |
|                                                                                                    | raymondjames                                    |                                             |                 |                  |               |
|                                                                                                    | Postucet Cubmitted By *                         | Other Eigld                                 |                 |                  |               |
|                                                                                                    | First Name                                      | Last Name                                   | Other Field     |                  |               |
|                                                                                                    |                                                 |                                             |                 |                  |               |
|                                                                                                    | Requestor Email Address *                       | Requestor Phone Number                      | Requestor Title |                  |               |
|                                                                                                    | Requestor cmail audress                         | Reduestor Phone Municer                     | Requestor rue   |                  |               |
|                                                                                                    | Branch Code *                                   |                                             |                 |                  |               |
|                                                                                                    | Branch Code                                     |                                             |                 |                  |               |
|                                                                                                    | Location Address*                               | Location City*                              | Location State  | Location ZipCode |               |
|                                                                                                    | Location Address                                | Location City                               | Location State  | Location ZipCode |               |
|                                                                                                    | Vendor                                          | Vendor Account Number                       |                 |                  |               |
|                                                                                                    | Please Select Vendor                            | Vendor Account Number                       |                 |                  |               |
|                                                                                                    | Equipment Serial #                              |                                             |                 |                  |               |
|                                                                                                    | Equipment Serial #                              |                                             |                 | Submit           |               |
|                                                                                                    |                                                 |                                             |                 |                  |               |
|                                                                                                    |                                                 |                                             |                 |                  |               |
|                                                                                                    |                                                 |                                             |                 |                  |               |
|                                                                                                    |                                                 |                                             |                 |                  |               |
|                                                                                                    |                                                 |                                             |                 |                  |               |
|                                                                                                    | © 2012 Postal Advocate. Inc. All rights reserve | d. Terms and Conditions   Privacy Statement |                 |                  |               |

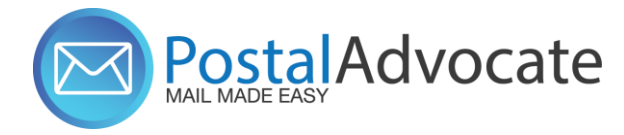

# How To Be Added to AD Group (Single Sign-On) for PitneyShip Pro

• Everyone on the call should already be added to the AD Group. If there are additional users in your branch that need to be added, please have them follow the instructions below:

- Go to Service Now. Search for 'Pitney Ship' or use this link Pitney Ship AD Request. <u>Pitney Ship AD Request</u>
- Fill out the fields on the form and click 'Submit'.
- Once this is approved, the Postal Advocate support team will be notified so they can add you to the system

\*Note: This process can take up to 48 hours.

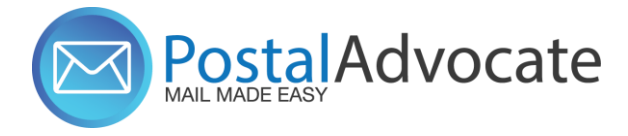

# **Ordering Supplies**

### How to Order Your Scale for PitneyShip Pro:

If you need a scale, it can be ordered through Guy Brown, the scale to order will be the Dymo Digital Postal Scale 5 lbs. (M5)

### **NOTE: IF YOU ARE FROM HOME OFFICE, YOU DO NOT NEED ORDER THESE SUPPLIES.**

|        | DYMO Digital Postal Scale 5 Lbs. (M5)<br>Item #: 897131   Model #: 1772056 |
|--------|----------------------------------------------------------------------------|
|        | 4.4 ★★★★☆ <u>147 Reviews</u> <u>3 Questions</u>                            |
|        | \$37.99 Business price                                                     |
|        | Delivered FREE                                                             |
| DYMO > | Deliver <b>tomorrow</b> . Order within 6 hrs 41 mins.                      |
|        | Quantity Add to cart                                                       |
|        | ← Compare                                                                  |

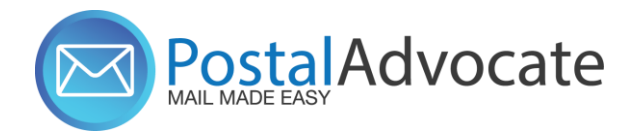

## **Stamp Sheet Supplies**

- If you need to order stamp sheets, order through PeopleSoft Pitney Bowes Catalog.

Postage Sheets for Stamp Printing, 6 sheets; 20 labels per sheet; 120 labels

Item #SL-SPM11

# **Ordering Supplies**

| Contract         |          |        |                 |                  |
|------------------|----------|--------|-----------------|------------------|
| Item ID          | SL-SPM11 |        | Supplier        | PITNEY BOWES INC |
| Supplier Item ID |          |        | Supplier ID     | 000001052        |
| Lead Time        |          |        | Manufacturer    |                  |
| Mfg Item ID      |          |        | Manufacturer ID |                  |
| Price            | 3.49     | USD    |                 |                  |
| UOM              | Each     |        |                 |                  |
|                  |          | im Add | Co.             |                  |

NOTE: IF YOU ARE FROM HOME OFFICE, YOU DO NOT NEED ORDER THESE SUPPLIES.

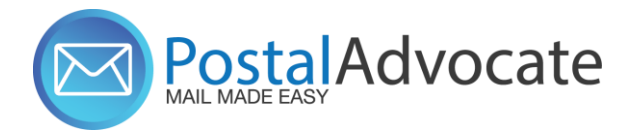

# **Returning Your Postage Meter**

- Postal Advocate will submit the request to cancel your current postage meter.
- A return kit will be delivered to your location that includes withdrawal instructions (for any remaining funds on the meter), package and a return label.
- Remaining funds will be returned to the master postage account, and you will see a credit on your blotter shortly after.

### PostalAdvocate How to Align the Printer Correctly to Print Stamps

| ecamp 📓 Evenhour 💿 ESET             |           |                |          |           |              | Print         |           | 1 sheet of paper | Cther boo |
|-------------------------------------|-----------|----------------|----------|-----------|--------------|---------------|-----------|------------------|-----------|
| ImageRequest                        | A DOID    |                | A SHIT   | A NOID    | A NOID       | Destination   | HP office | nJet Pro 9010 👻  | t (8) i   |
| 4 4 4 4 4 4<br>4 4 4 4 4 4          |           |                |          |           |              | Pages         | All       |                  |           |
| 4 4 4 4 4<br>4 4 4 4 4<br>4 9 4 4 4 | 144" KO   | 847:<br>127131 | 8.47 NO  | 10.47* NO |              | Copies        | 1         |                  |           |
|                                     | - Q       | - 0            | - 01     | Q         | 0            | Color         | Color     | *                |           |
|                                     | MAT: NOID |                | A SI III | A DOID    | A STATISTICS | More settings |           | ~                |           |
|                                     |           |                |          |           |              |               |           |                  |           |
|                                     | NOID      | ALL INCO       | A NOID   | A NOID    |              |               |           |                  |           |
|                                     |           |                |          |           |              |               |           |                  |           |
|                                     | AT NOI    | A NOI          | A NOID   | A NOID    | auto No      |               |           |                  |           |
|                                     |           | - 23           |          |           | - <u>Q</u>   |               |           | _                |           |
|                                     |           |                |          |           |              |               | Pi        | int Cancel       |           |

### Stamp Sheet Printer Alignment (Using Google Chrome – Recommended Browser)

When a user is doing a test print, in the printer dialog box, click the **MORE SETTINGS** down arrow. In the **SCALE** section in image 2, select "**Default**". Put the test print page in and make sure the print lines up. Then hit **PRINT.** 

| s 📓 Everhour 📵 ESET |                      |         |         |          |             | Print           | 1 sheet of                                      | paper |     | 1 | Cthe | r bookmari |
|---------------------|----------------------|---------|---------|----------|-------------|-----------------|-------------------------------------------------|-------|-----|---|------|------------|
| ageRequest          | AND NOI              | NOID    | NOID    | NOID     |             | Destination     | HP OfficeJet Pro 9010                           | ×     | i   | 4 | •    | 1          |
| *****               | - 02                 | 52      | - 52    | - 22     | - 121       | Pages           | All                                             | *     |     |   |      |            |
|                     | 18.47+<br>NOTICE (S) | 14.47°  | 10.47°  | 10.47°   | 10.47*      | Copies          | 1                                               |       |     |   |      |            |
| 1                   | THE NO               |         |         |          |             | Color           | Color                                           | •     |     |   |      |            |
|                     |                      |         |         | BAT: III | A LINGID    | More settings   |                                                 | ^     |     |   |      |            |
|                     |                      |         |         |          |             | Paper size      | Letter                                          |       |     |   |      |            |
|                     | at: NOID             | A NOID  | A PRIMA | A NOID   | 10.47* NOID | Pages per sheet | 1                                               | ٠     |     |   |      |            |
|                     | 52                   | 52      | 22      | - 223    | 52          | Quality         | 600 dpi                                         |       |     |   |      |            |
|                     | 84.47°               | 10.07 S | 10.47+  | MAT'     | 10.47 ·     | Scale           | Default                                         | +     | 188 |   |      | 87         |
|                     |                      |         |         |          |             | Two-sided       | Default                                         |       |     |   |      |            |
|                     |                      |         |         |          |             |                 | Fit to printable area<br>Fit to paper<br>Custom |       |     |   |      |            |

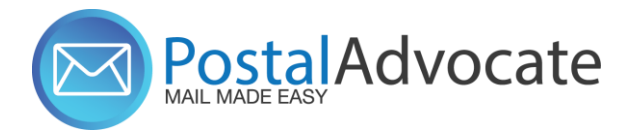

• Link to the Application - link

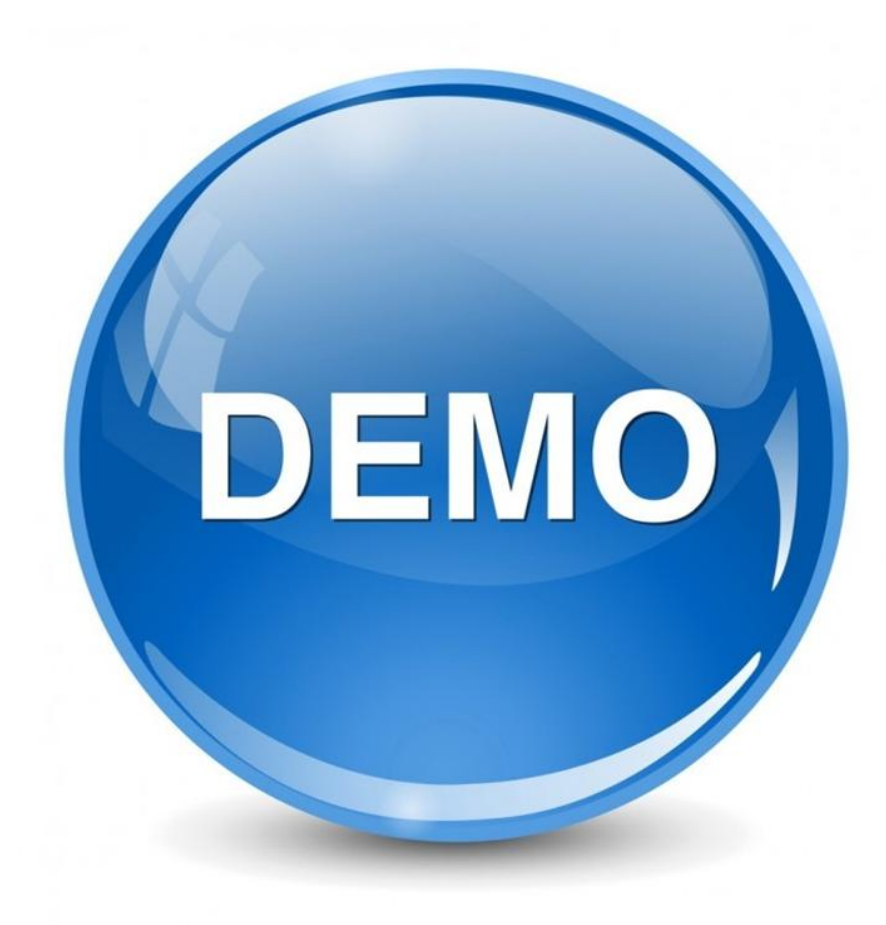

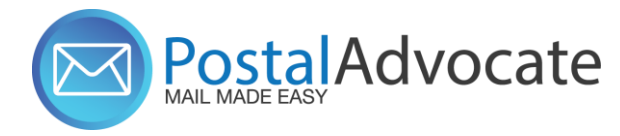

# ANY QUESTIONS?